# Guía para el acceso al sistema CODI Neuquén

- 1. <u>Usuario tipo gobierno</u>
- <u>Usuario tipo Proveedor</u>
  <u>Recuperar Contraseña</u>

## <u>Usuario tipo Gobierno</u>

Un usuario "tipo gobierno" debe ser dado de alta por el usuario "admin", o por un usuario tipo "Gobierno" perteneciente al grupo "Supervisores".

El usuario "Admin", tiene acceso a todo el sistema, podrá dar de alta nuevos organismos y nuevos usuarios de cualquier organismo, además de configurar el sistema, p.e. acceso a parámetros.

El usuario perteneciente al grupo "supervisores" solo podrá dar de alta a usuarios de su organismo, es decir debería haber un usuario supervisor por cada organismo.

#### <u>Alta de nuevo Usuario</u>

Para dar de alta un nuevo usuario, el usuario supervisor deberá ingresar sus credenciales (usuario y contraseña) y acceder al menú "Mantenimiento" y luego hacer click sobre "Usuario"

| PUBLICACIONES<br>Y LICITACIONES                                      |                                                       | OPTIC<br>SISTEMA CODINEUQUÉN |
|----------------------------------------------------------------------|-------------------------------------------------------|------------------------------|
| Recents Licitaciones — Recovery Password — Login Proveedores — Login |                                                       |                              |
|                                                                      | Portal de Licitaciones                                |                              |
|                                                                      | 30633891106                                           |                              |
|                                                                      |                                                       |                              |
|                                                                      | Iniciar Sesión<br>Recuperar Contraseña                |                              |
|                                                                      |                                                       |                              |
|                                                                      |                                                       |                              |
|                                                                      |                                                       |                              |
|                                                                      |                                                       |                              |
|                                                                      | Copyright © 2020 Gobierno de la Provincia del Neuquén | OPTIC – SISTEMA CODINEUQUÉN  |

| PU<br>Y I | BLICACIONES                                                                                |                               |                       |             | Ś        | COBIERN<br>DE LA PRO<br>DEL NEUC | D<br>DVINCIA    <br>QUEN   F |        | JUNTOS<br>PODEMO<br>A MÁS | IS |   | OPTIC<br>SISTEMA CODIN | IEUQUÉN |
|-----------|--------------------------------------------------------------------------------------------|-------------------------------|-----------------------|-------------|----------|----------------------------------|------------------------------|--------|---------------------------|----|---|------------------------|---------|
| Rec       | ents Registrarse — L                                                                       | .ogin — Inicio — Alta de Usua | ario — Edición d      | e Usuario — | Usuarios |                                  |                              |        |                           |    |   | Usuario: gobierno      | •       |
|           | Licitaciones<br>Datos Personales<br><mark>Mantenimiento</mark><br>Licitaciones<br>Borradas | Organismo<br>Usuario          | Usuarios              |             | Usuario  |                                  |                              |        |                           |    |   | + AGI                  | REGAR   |
|           | Dorraduo                                                                                   |                               | Nombre                | Usuario     | Telefono | Email                            | Тіро                         | Estado |                           |    |   |                        |         |
|           |                                                                                            |                               | Gobierno,<br>gobierno | Gobierno    |          | rperg@inen<br>co.com.ar          | Gobierno                     | Activo | a,                        | Q  | Ø | Ŵ                      |         |
|           |                                                                                            |                               | Stacco,<br>Joan       | jstacco     | 23123312 | joan.stacco<br>@gmail.co<br>m    | Gobierno                     | Activo | ٩.                        | Q  | Ø | Ŵ                      |         |
|           |                                                                                            |                               | Uno,<br>Gobierno      | gobierno1   |          | mestre.osc<br>ar@gmail.c<br>om   | Gobierno                     | Activo | a.                        | Q  | Ø | Ŵ                      |         |
|           |                                                                                            |                               | Dos,<br>Gobierno      | gobierno2   |          | mestre.osc<br>ar@gmail.c<br>om   | Gobierno                     | Activo | a.                        | Q  | Ø | Ŵ                      |         |
|           |                                                                                            |                               | Tres,<br>Gobierno     | gobierno3   |          | mestre.osc<br>ar@gmail.c<br>om   | Gobierno                     | Activo | a,                        | Q  | Ø | Ŵ                      |         |
|           |                                                                                            |                               |                       |             |          |                                  |                              |        |                           |    |   |                        |         |

Luego al presionar el botón "Agregar" podrá acceder a la pantalla de creación de usuarios

|                                |                                      |                             |                  |            |                     | Usuarioadmin |
|--------------------------------|--------------------------------------|-----------------------------|------------------|------------|---------------------|--------------|
| acents Login — Inicio —        | Jsuario — Usuarios — Alta de Usuario |                             |                  |            |                     |              |
| Licitaciones                   |                                      |                             |                  |            |                     |              |
| Publicar o Editar              |                                      | Usuario                     |                  |            |                     |              |
| <b>Datos Personales</b>        |                                      |                             |                  |            |                     |              |
| Configuración del D<br>Sistema |                                      | Nombre                      | Apellido         |            | Email               |              |
| Mantenimiento D                |                                      | administrador               | Economía         |            | rperg@inenco.com.ar |              |
| Licitaciones<br>Borradas       |                                      | Tipo                        |                  | Teléfono   |                     |              |
|                                |                                      | Gobierno 🗸                  |                  | 2991234567 |                     |              |
|                                |                                      | Organismo                   |                  |            |                     |              |
|                                |                                      | Ministerio de Economía e Ir | nfraestructura 🗸 |            |                     |              |
|                                |                                      |                             |                  |            |                     |              |
|                                |                                      | Nombre de Usuario           |                  |            |                     |              |

Luego de "confirmar", el sistema enviará un mail al nuevo usuario con la contraseña asignada que deberá cambiar en el próximo acceso y al administrador le mostrará una pantalla como la siguiente para asignar el grupo al que pertenece ese usuario (Gobierno, Supervisores)

| Usuario-Grupo |         |              |           |  | ) |
|---------------|---------|--------------|-----------|--|---|
|               | Usuario | adm_economia |           |  |   |
|               | Grupo   | Gobierno     | ~         |  |   |
|               |         |              |           |  |   |
|               |         | CONFIRMAR    | FINALIZAR |  |   |

Luego de confirmar, el usuario quedará creado en el sistema.

#### Acceso al sistema

El usuario deberá ingresar su usuario y contraseña y luego presionar "Iniciar Sesión".

| PUBLICACIONES<br>Y LICITACIONES                                      | COMMENDAMENTA   PROVINCIA   2001005                   | OPTIC<br>SISTEMA CODINEUQUÉN |
|----------------------------------------------------------------------|-------------------------------------------------------|------------------------------|
| Recents Licitaciones — Recovery Password — Login Proveedores — Login |                                                       |                              |
|                                                                      | Portal de Licitaciones                                |                              |
|                                                                      | 36633801106<br>                                       |                              |
|                                                                      | Iniciar Sesión<br>Recuperar Contraseña                |                              |
|                                                                      |                                                       |                              |
|                                                                      |                                                       |                              |
|                                                                      |                                                       |                              |
|                                                                      | Copyright © 2020 Gobierno de la Provincia del Neuquén | OPTIC - SISTEMA CODINEUQUÉN  |

Si es la primera vez que ingresa deberá colocar la contraseña que se le envió por mail y cambiarla cuando aparezca esta pantalla.

| PUBLICACIONES<br>Y LICITACIONES | CONTENDORINGIA DE OVITACIA UNITOS<br>DELAEROQUENA DE OVITACIA UNITOS | OPTIC<br>SISTEMA CODINEUQUÉN |
|---------------------------------|----------------------------------------------------------------------|------------------------------|
|                                 | Contraseña Actual                                                    | Usuario: adm_economia 💽      |
|                                 | Contrasería Nueva                                                    |                              |
|                                 | Confirmar Contraseña                                                 |                              |
|                                 | CONFIRMAR CANCELAR                                                   |                              |

Primero debe colocar nuevamente la contraseña que le llegó por mail, luego ingresar y confirmar la nueva contraseña de al menos 8 dígitos y presionar confirmar.

El sistema le volverá a mostrar la pantalla de login para volver a ingresar usuario y la nueva contraseña, luego de validar los datos ingresados le mostrará el menú que le permitirá operar.

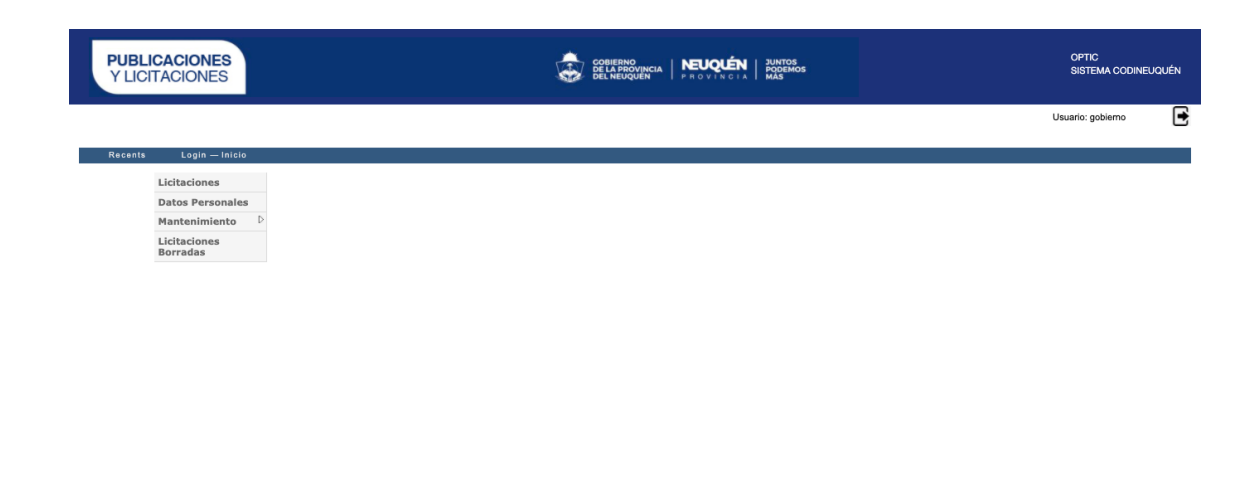

Copyright © 2020 Gobierno de la Provincia del Neuquén

IF-2021-00701008-NEU-CGP#MEI

OPTIC – SISTEMA CODINEUQUÉN

### <u>Usuario tipo Proveedor</u>

Si el proveedor sabe que se encuentra registrado en SINATrA debe presionar el botón "SINATrA". Caso contrario, el proveedor ingresará sus datos de usuario y contraseña y presionar "Iniciar Sesión". El sistema controlará que exista el usuario en CODI y que no tenga usuario en el sistema de la DPRN, en ese caso le permitirá acceder, si no existiera le dará un error deberá proceder a registrarse. (Ver Registro de Nuevo Usuario)

En cambio, si ya tuviera usuario en "SINATrA", al ingresar sus credenciales el sistema validará la existencia de éste en DPRN y dará un mensaje como el que indica la siguiente pantallas

| PUBLICACIONES<br>Y LICITACIONES<br>Recents Login | Su CUIT/CUIL se encuentra registrado en Rentas de la provincia, por<br>favor ingrese presionado el botón 'SiNATrA'<br>Ok | OPTIC<br>SISTEMA CODINEUQUÉN |
|--------------------------------------------------|----------------------------------------------------------------------------------------------------|------------------------------|
|                                                  | Portal de Licitaciones                                                                                                   |                              |

### Usuario registrado en SINATrA

El proveedor deberá presionar el botón "SINATrA" y le aparecerá el login de dicho sistema donde deberá ingresar sus credenciales.

El sistema hará las validaciones que correspondan y le dará o denegará el acceso.

# Acceso denegado

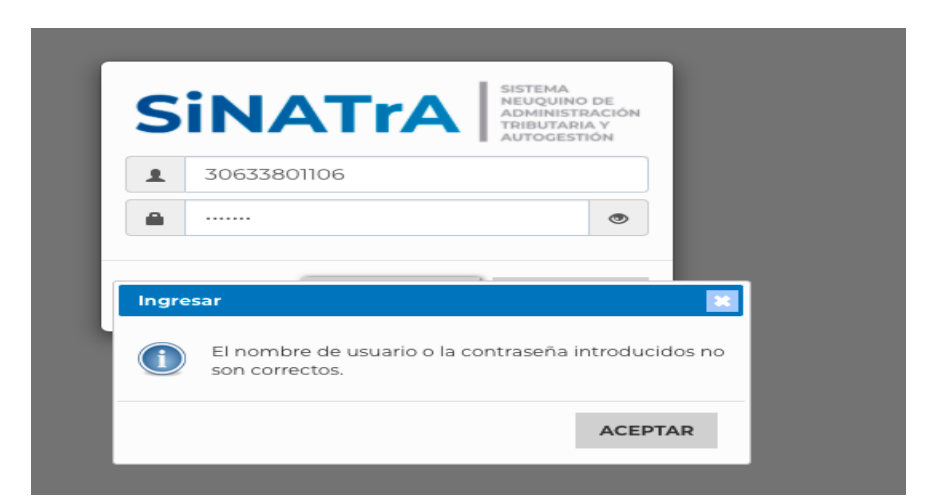

Acceso Permitido: directamente lo direccionará a la pantalla de lista de licitaciones

| PUBLICACIONES<br>Y LICITACIONES                    |                                                                                 |                                                                                                   |                      | (          | OPTIC<br>SISTEMA CODINEUQUÉN |   |
|----------------------------------------------------|---------------------------------------------------------------------------------|---------------------------------------------------------------------------------------------------|----------------------|------------|------------------------------|---|
|                                                    |                                                                                 |                                                                                                   |                      |            | Usuario: 30633801106         | € |
| Recents Licitaciones                               |                                                                                 |                                                                                                   |                      |            |                              |   |
| Licitaciones Licitaciones con ofertas Datos per    | sonales                                                                         |                                                                                                   |                      |            |                              |   |
| Organismo (Ninguno)                                | ✓ Titulo                                                                        | BUSCAR LICITACIONES                                                                               | Estado               | ~          |                              |   |
|                                                    |                                                                                 |                                                                                                   |                      |            |                              |   |
| Nº Licitación                                      | Título                                                                          |                                                                                                   |                      | Estado     |                              |   |
| 42312<br>Ministerio de las Culturas                | publicar licitacion sin comprobante de publicar<br>123213                       | sion                                                                                              |                      | Finalizada | LEER MÁS                     |   |
| 123<br>Ministerio de las Culturas                  | publicar en los medios con comprobante<br>123                                   |                                                                                                   |                      | Finalizada | LEER MÁS                     |   |
| prueba2<br>Ministerio de las Culturas              | prueba2<br>prueba2                                                              |                                                                                                   |                      | Finalizada | LEER MÁS                     |   |
| Prueba 1<br>Ministerio de las Culturas             | prueba licitacion 1<br>una descri                                               |                                                                                                   |                      | Finalizada | LEER MÁS                     |   |
| LP LPN PIMU-220-LPN-<br>Ministerio de las Culturas | MEJORAMIENTO INTEGRAL CASCO URBA<br>Obra "Mejoramiento Integral Casco Urbano Ai | NO AÑELO, PROVINCIA DEL NEUQUÊN<br>ielo, Provincia del Neuquén", en el marco del Programa de Inve | rsiones Municipales, | Finalizada | LEER MÁS                     |   |

#### Registro de Nuevo Usuario

En esto caso, el proveedor deberá presionar el botón "registrarse", le aparecerá la siguiente pantalla donde deberá ingresar su CUIT y presionar el botón "Validar"

| PUBLICACIONES<br>Y LICITACIONES |                                                                   | OPTIC<br>SISTEMA CODINEUQUÉN |
|---------------------------------|-------------------------------------------------------------------|------------------------------|
| Recents Login — Registrarse     | Ingrese su CUIT o CUIL y presione el botón Validar<br>30633801105 |                              |
|                                 | VALIDAR                                                           |                              |

Le aparecerá la siguiente pantalla para completar sus datos

| PUBLICACIONES<br>Y LICITACIONES |                                      | COBIERN<br>DE LA PR<br>DEL NEU |                               |                                 | OPTIC<br>SISTEMA CODINEUQUÉN |
|---------------------------------|--------------------------------------|--------------------------------|-------------------------------|---------------------------------|------------------------------|
| Recents Login — Registrarse     |                                      |                                |                               |                                 |                              |
|                                 | Ingre                                | se su CUIT o CUIL y<br>30633   | r presione el botón<br>801105 | Validar                         |                              |
|                                 | Nombre                               | Apellido                       |                               | Email                           |                              |
|                                 | proveedor 30633801105                | apellido                       |                               | rperg@inenco.com.ar             |                              |
|                                 | Teléfono<br>29912345678              |                                |                               |                                 |                              |
|                                 | Domicilio registrado en la provincia |                                | Empresa como                  | esta registrado en la provincia |                              |
|                                 | domicilio                            |                                | empresa 3063                  | 33801105                        |                              |
|                                 | Tipo<br>Proveedor                    |                                |                               |                                 |                              |
|                                 |                                      |                                |                               |                                 |                              |
|                                 |                                      |                                |                               |                                 |                              |
|                                 | [                                    | CONFIRMAR                      | CANCELAR                      |                                 |                              |

Al presionar confirmar, el sistema le enviará un mail a la dirección registrada indicando la contraseña asignada por el sistema que deberá cambiar al próximo ingreso

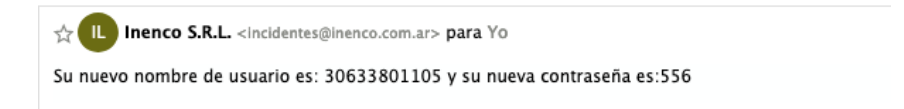

Al volver a ingresar, deberá escribir el usuario y contraseña que se le indicó en el mail y luego de "Iniciar Sesión" el sistema le mostrará la siguiente pantalla donde deberá ingresar una contraseña de 8 caracteres como mínimo

| PUBLICACIONES<br>Y LICITACIONES |                      | OPTIC<br>SISTEMA CODINEUQUÉN |
|---------------------------------|----------------------|------------------------------|
|                                 |                      | Usuario: 30633801105         |
|                                 | Contraseña Actual    |                              |
|                                 | Contraseña Nueva     |                              |
|                                 | 0                    |                              |
|                                 | Confirmar Contraseña |                              |
|                                 |                      |                              |
|                                 | CONFIRMAR CANCELAR   |                              |

Al confirmar el sistema le volverá a pedir los datos de acceso y podrá operar el sistema como proveedor.

### **Recuperar Contraseña**

El usuario tipo gobierno puede recuperar su contraseña presionando el link debajo del login que dice "Recuperar Contraseña"

Le aparecerá una pantalla donde le pedirá el nombre de usuario y al confirmar el sistema le enviará un correo a la casilla configurada en el alta de usuario

| ĩa -      |                            |                            |
|-----------|----------------------------|----------------------------|
| Usuario   |                            |                            |
|           |                            |                            |
| Confirmar |                            |                            |
| r         | ña<br>Usuario<br>Confirmar | ña<br>Usuario<br>Confirmar |

El usuario deberá volver al inicio de sesión, ingresar con la contraseña recibida y el sistema lo obligará a cambiarla luego del primer ingreso.

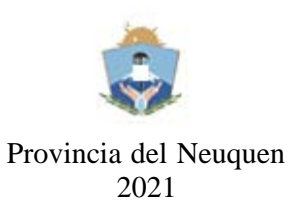

#### Hoja Adicional de Firmas

Número: IF-2021-00701008-NEU-CGP#MEI

NEUQUEN, NEUQUEN Miércoles 23 de Junio de 2021

Referencia: GUIA DE USUARIOS CODINEU

El documento fue importado por el sistema GEDO con un total de 8 pagina/s.

Digitally signed by GDE NEUQUEN DN: cn=GDE NEUQUEN, c=AR, o=SECRETARIA DE MODERNIZACION DE LA GESTION PUBLICA, ou-Direccion Provincial de Servicios TICs, serialNumber=CUIT 30710396961 Date: 2021.06.23 11:18:17 -03'00'

Vanina Barrionuevo Sub Contadora Contaduría General de la Provincia

> Digitally signed by GDE NEUQUEN DN: cn=GDE NEUQUEN, c=AR, o=SECRETARIA DE MODERNIZACION DE LA GESTION PUBLICA, ou=Direccion Provincial de Servicios TICs, serialNumber=CUIT 30710396961 Date: 2021.06.23 11:18:20 -03'00'